# **Autonics**

# 100mm Hybrid Recorder **KRN100 SERIES** INSTRUCTION MANUAL

Thank you for choosing our Autonics product. Please read the following safety considerations before use.

### Safety Considerations

- %Please observe all safety considerations for safe and proper product operation to avoid hazards.
- Safety considerations are categorized as follows.
- Marning Failure to follow these instructions may result in serious injury or death.
- Caution Failure to follow these instructions may result in personal injury or product damage.
- %The symbols used on the product and instruction manual represent the following
- ▲ symbol represents caution due to special circumstances in which hazards may occur

#### **M** Warning

1. Fail-safe device must be installed when using the unit with machinery that may cause serious injury or substantial economic loss. (e.g. nuclear power control, medical equipment, ships, vehicles, railways, aircraft, combustion

- apparatus, safety equipment, crime/disaster prevention devices, etc.) Failure to follow this instruction may result in personal injury, fire, or economic loss
- 2. The unit must be installed on a device panel before use. Failure to follow this instruction may result in electric shock.
- 3. Do not connect, repair, or inspect the unit while connected to a power source.
- Failure to follow this instruction may result in electric shock
- 4. Do not disassemble or modify the unit. Please contact us if necessary.
- Failure to follow this instruction may result in electric shock or fire. 5.Check the terminal numbers before connecting the power source.
- Failure to follow this instruction may result in fire.

#### ▲ Caution

- 1. Do not use the unit outdoors.
- Failure to follow this instruction may result in shortening the life cycle of the unit, or electric shock. 2. Use the unit within the rated specifications.
- Failure to follow this instruction may result in shortening the life cycle of the unit, or fire
- 3. Do not use water or oil-based detergent when cleaning the unit. Use dry cloth to clean the unit.
- Failure to follow this instruction may result in electric shock or fire. 4. Do not use the unit where flammable or explosive gas, humidity, direct sunlight, radiant heat, vibration, or impact may
- be present. Failure to follow this instruction may result in fire or explosion
- Keep dust and wire residue from flowing into the unit. Failure to follow this instruction may result in fire or product damage.
- 6. Check the polarity of the power contact before wiring the unit.
- Failure to follow this instruction may result in fire or explosion

#### %Please read "Safety Considerations" in KRN100 user manual before using.

#### Specifications

|                                      | omoutono                                          |                                                                                                    |  |  |  |  |  |  |  |
|--------------------------------------|---------------------------------------------------|----------------------------------------------------------------------------------------------------|--|--|--|--|--|--|--|
| Series                               |                                                   | KRN100                                                                                                    |  |  |  |  |  |  |  |
| Power vo                             | tage                                              | 100-240VAC 50/60Hz                                                                                                    |  |  |  |  |  |  |  |
| Allowable                            | voltage range                                     | 85 to 110% of rated voltage                                                                                                    |  |  |  |  |  |  |  |
| Power co                             | nsumption                                         | Max. 55VA                                                                                                    |  |  |  |  |  |  |  |
|                                      | LCD type                                          | STN Graphic LCD                                                                                                    |  |  |  |  |  |  |  |
| Resolution                           |                                                   | 320×120 Pixel                                                                                                    |  |  |  |  |  |  |  |
| Screen                               | Adjusting brightness                              | 4-level (OFF/Min/Standard/Max)                                                                                                    |  |  |  |  |  |  |  |
|                                      | Backlight                                         | White LED, 2-level (Temp/Always)                                                                                                    |  |  |  |  |  |  |  |
| Input chai                           | nnels                                             | 2 / 4 / 6 / 8 / 10 / 12-channel (2-channel/card)                                                                                                    |  |  |  |  |  |  |  |
| Universal                            | input                                             | Temperature sensor (RTD, thermocouple), analog (voltage, current)                                                                                                    |  |  |  |  |  |  |  |
| Sampling                             | period                                            | 1 to 4-channel: 25ms/125ms/250ms, 5 to 12-channel: 125ms/250ms<br>(inner sampling period is operation unit time for average movement filter and alarm output function.)<br>%Min. sampling period for TC-R. U. S. T sensor is 50ms. |  |  |  |  |  |  |  |
| Recording                            | speed in graph mode                               | 10, 20, 40, 60, 120, 240mm/H                                                                                                    |  |  |  |  |  |  |  |
| Recording                            | speed accuracy                                    | F.S. ±0.5%                                                                                                    |  |  |  |  |  |  |  |
| Storage c                            | ycle                                              | 1 to 3600 sec (storage interval time to inner log file is 1 sec)                                                                                                    |  |  |  |  |  |  |  |
| Inner mer                            | nory                                              | 512MB                                                                                                    |  |  |  |  |  |  |  |
| USB mem                              | lory                                              | User purchased, recognizes max. 32GB, enables to use cable up to 1.5m                                                                                                    |  |  |  |  |  |  |  |
| Dielectric                           | voltage                                           | 2500VAC 50/60Hz for 1 min (power terminal and case) ※Excepts USB Device and Ethernet                                                                                                    |  |  |  |  |  |  |  |
| Vibration<br>(for conve<br>operating | strength<br>y and storage) and<br>vibration       | Vibration strength: 10 to 60Hz 4.9m/s² (each X, Y, Z axis for 1 hour)<br>Operating vibration: 10 to 60Hz 1m/s² (each X, Y, Z axis for 10 min)                                                                                      |  |  |  |  |  |  |  |
| Insulated                            | resistance                                        | Min. 20MΩ (at 500VDC megger)                                                                                                    |  |  |  |  |  |  |  |
| Noise                                |                                                   | $\pm 2kV$ the square wave noise (pulse width $1\mu s)$ by the noise simulator                                                                                                    |  |  |  |  |  |  |  |
| Time accu                            | uracy                                             | Within ±2 min/year (enables to use up to 2100 year)                                                                                                    |  |  |  |  |  |  |  |
| Mech-                                | Ink cartridge                                     | Enables to normal print with going and returning printing max. 5 times within 7 days after opening the unit                                                                                                    |  |  |  |  |  |  |  |
| anism                                | Ink dry time                                      | Max. 15 minutes                                                                                                    |  |  |  |  |  |  |  |
| Protection                           |                                                   | IP40 (for front panel)                                                                                                    |  |  |  |  |  |  |  |
| Recording                            | g paper                                           | 113mm×9m                                                                                                    |  |  |  |  |  |  |  |
| Environ-                             | Ambient temperature                               | 0 to 50°C, storage: -20 to 60°C (without ink cartridge)                                                                                                    |  |  |  |  |  |  |  |
| ment                                 | Ambient humidity                                  | 35 to 85%RH, storage: 35 to 85%RH                                                                                                    |  |  |  |  |  |  |  |
| Approval                             |                                                   | CE. 16                                                                                                    |  |  |  |  |  |  |  |
| Weight <sup>**</sup> 1               |                                                   | Approx. 2.4 to 2.7kg (approx. 1.7 to 2.0kg)                                                                                                    |  |  |  |  |  |  |  |
| ※1: The v<br>※Environ                | veight includes packag<br>ment resistance is rate | ing. The weight in parentheses is for unit only.<br>d at no freezing or condensation.                                                                                                    |  |  |  |  |  |  |  |

### Dimensions

Connections

This figure is the rear side of KRN100-04000-00-0S.

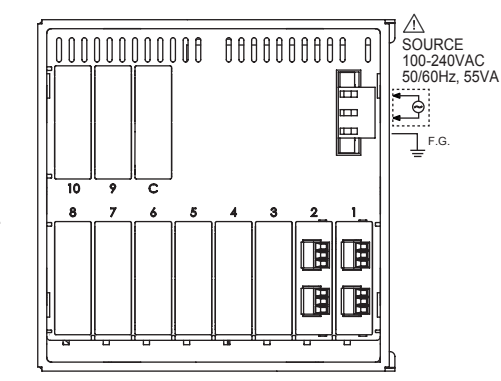

#### Slot Description

1 to 6 Connects universal input card (KRN-UI2)

Connects digital input card (KRN-DI6), alarm output 7 to 10 card (KRN-AR4, KRN-AT6), transmitter power output card (KRN-24V3).

С

Connects communication output card (KRN-COM).

### I/O Card

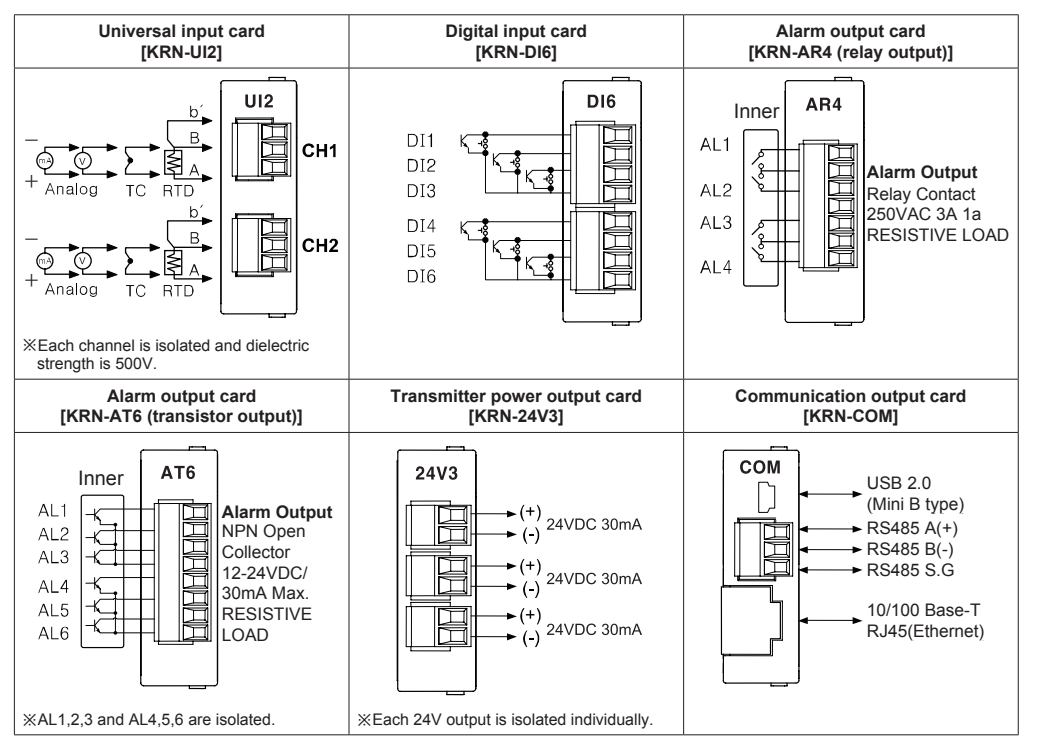

### Screen Layout And Status Display

Screen layout is divided as two; upper screen for status display, lower screen for measuring value display, virtual keyboard display, parameter setting display.

Upper screen displays recorder status and information of recorder as icon.

|         | INTEL                      | LIGENT HYBRID RECORDER<br>4 5677<br>asuring value display<br>tual keyboard display<br>ameter setting display |                                                                                                    |
|---------|----------------------------|----------------------------------------------------------------------------------------------------|----------------------------------------------------------------------------------------------------|
| KRN     | STOP II K                  | AL RESET FEED DISPL                                                                                          | WB ENTEE」<br>Av Autonics                                                                               |
| Section | on Icon                    | Name                                                                                                    | Description                                                                                            |
|         |                            | Record start icon                                                                                            | Marks if for starting recording measuring value of recordable channels.                                |
|         |                            | Record stop icon                                                                                             | Stops recording measuring value.                                                                       |
| 1       |                            | List record icon                                                                                             | Flashes during list recording.                                                                         |
|         | RE                         | Reservation record icon                                                                                      | Flashes during reservation recording.                                                                  |
|         | FEED                       | FEED icon                                                                                                    | Flashes during feeding recording paper.                                                                |
|         | BACKUP                     | Backup data print icon                                                                                       | Flashes during backup data printing.                                                                   |
|         |                            | Digital mode icon                                                                                            | Marks it for digital record mode.                                                                      |
|         |                            | Graph mode icon                                                                                              | Marks it for graph record mode.                                                                        |
| 2       |                            | Record memory status<br>icon                                                                                 | Marks it storage capacity of record memory in digital mode or graph mode.                              |
|         |                            | No recording paper icon                                                                                      | Marks it for no recording paper. Please replace new recording paper.                                   |
|         | Ŷ                          | USB<br>communication icon                                                                                    | Marks 😵 icon during Modbus RTU communication using USB.                                                |
| 3       | Ь                          | Ethernet communication icon                                                                                  | Marks 📩 icon during Modbus TCP communication using Ethernet.                                           |
|         | X                          | RS485 communication<br>icon                                                                                  | Marks 🗴 icon during Modbus RTU communication using RS485.                                              |
| 4       | 1 2 12                     | Alarm ON icon                                                                                                | Marks 1 2 12 channel icon which alarm occurs.                                                          |
|         |                            | Digital input(DI) icon                                                                                       | Marks the below icon according to input function setting during digital input (DI).                    |
|         | ME<br>MO!!                 | Digital input(DI)-<br>memo icon                                                                              | Marks it when digital memo of digital input or front with in recording status.                         |
|         | RE<br>SET                  | Digital input(DI)-<br>alarm reset icon                                                                       | Marks it when alarm reset signal of digital input (DI) is input.                                       |
| 5       | RUN                        | Digital input(DI)-<br>start record icon                                                                      | Marks it when start record signal of digital input (DI) is input.                                      |
|         | ST<br>OP                   | Digital input(DI)-<br>stop record icon                                                                       | Marks it when stop record signal of digital input (DI) is input.                                       |
|         | LI<br>ST                   | Digital input(DI)-<br>LIST output icon                                                                       | Marks it when LIST output signal of digital input (DI) is input.                                       |
|         | SP<br>EED                  | Digital input(DI)-<br>record speed icon                                                                      | Marks it when changing record speed signal of digital input (DI) is input.                             |
|         | Ŀ                          | Unlock icon                                                                                                  | Marks it for unlock status.                                                                            |
| 6       | ۵                          | User(general user)<br>lock icon                                                                              | Marks it for user (general user) lock status.                                                          |
|         |                            | Administrator lock icon                                                                                      | Marks it for administrator and general user lock status.                                               |
| 7       |                            | Inner and external (USB) memory capacity icon                                                                | Displays data capacity of internal memory as bar graph.                                                |
| 8       | 2011/02/07<br>MON 15:17:34 | Date/Time display                                                                                            | Displays current date and time. In summer time season, (S) mark is also<br>displayed at front of year. |

## Input Type Setting

Before setting the parameters, set the jumper pin channel 1/2 of universal input card (KRN-UI2) depending on input specification as below figure.

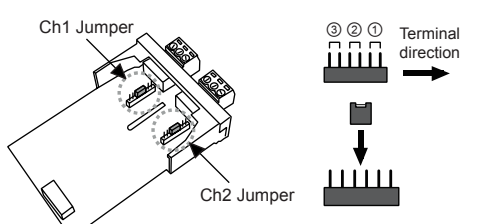

| Jumper<br>pin | Input<br>specification       | Input break alarm      |
|---------------|------------------------------|------------------------|
| 1             | 0 to 20mA, 4 to 20mA         | Enables only 4 to 20mA |
| 2             | TC, RTD, ±60mV, ±200mV       | Enables                |
| 3             | ±2V, 1 to 5V, ±5V, -1 to 10V | Disables               |

#### User Manual

For the detail information and instructions, please refer to user manual and user manual for communication Download manuals from the enclosed CD-ROM or our web site (www.autonics.com).

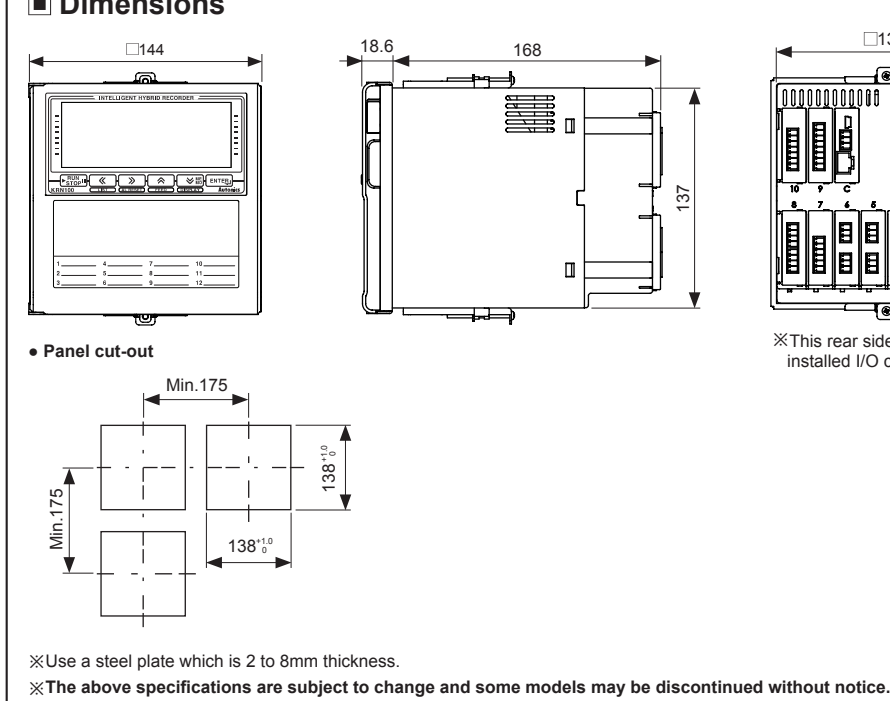

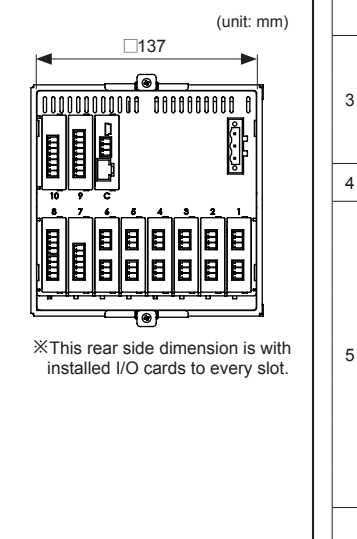

|                                                                                                    |                                                                                                    | J                                            |                                                                                                    |                                                                                                    |                                                                                                    |                                                                                                    | 2) QUICK N                                                                                                    | IENU                                          | Setting                                                                                                    |                                             |                                                                                                    |                                                        |                                                                                                    |                                                                                                    |                                        |                                                                                                    |                                                                                                    |                                                                                                    |                                                                                                    |                                                                                                    |
|----------------------------------------------------------------------------------------------------|----------------------------------------------------------------------------------------------------|----------------------------------------------|----------------------------------------------------------------------------------------------------|----------------------------------------------------------------------------------------------------|----------------------------------------------------------------------------------------------------|----------------------------------------------------------------------------------------------------|----------------------------------------------------------------------------------------------------|-----------------------------------------------|----------------------------------------------------------------------------------------------------|---------------------------------------------|----------------------------------------------------------------------------------------------------|--------------------------------------------------------|----------------------------------------------------------------------------------------------------|----------------------------------------------------------------------------------------------------|----------------------------------------|----------------------------------------------------------------------------------------------------|----------------------------------------------------------------------------------------------------|----------------------------------------------------------------------------------------------------|----------------------------------------------------------------------------------------------------|----------------------------------------------------------------------------------------------------|
| QUICK MENU<br>QUICK MENU consists of usually used parameters for quickly parameter setting.                    |                                                                                                    |                                              |                                                                                                    |                                                                                                    | INTELLIG                                                                                                    | ENT HYBRID RECORDER<br>378901112 ▲ @                                                                          | 3/15<br>5:07<br>                                                                                                    |                                               | INTELLIGENT HYD<br>MENU [1]<br>YPE DOT<br>C-K 0.0<br>SET SET                                                                                                    | UNIT PEN<br>UNIT PEN<br>'C Viole<br>SET SET |                                                                                                    | 3                                                      |                                                                                                    | INTELLIGENT<br>K MENU [4]<br>USB<br>COPY<br><br>SET SET<br>SET SET                                                                                                    | HYBRID RECORD                          |                                                                                                    |                                                                                                    |                                                                                                    |                                                                                                    |                                                                                                    |
| SET SET SET SET NEXT<br>RUN<br>KRN100<br>LIST AL RESET FEED DISFLAY<br>Autonics<br>1) Parameters of QUICK MENU |                                                                                                    |                                              |                                                                                                    | Press the<br>enters to G<br>QUICK ME                                                                                                    | ENTER KE<br>QUICK M<br>ENU con                                                                                                    | y once in RUN mode<br>ENU.<br>sists of usually used p                                                         | and it                                                                                                    | Set the keys f<br>the NEXT (<br>E.g.) When ch | following the<br>regulation (TER) (TER) (TER)                                                                                                    | e each paran<br>d it moves t<br>temperature | meter. Pres<br>o next page<br>e unit (°C→                                                                                                    | s<br>e.<br>°F)                                         | After com<br>(                                                                                                    | pleting the sev at QUICK                                                                                                    | etting, pres<br>MENU[4] a<br>RUN mode  | ss the SAV<br>and save th                                                                                                    | E                                                                                                    |                                                                                                    |                                                                                                    |                                                                                                    |
| Page                                                                                                    | Parameter                                                                                                    | Descrip                                      | tion I                                                                                                    | _inked para                                                                                                    | meters                                                                                                    |                                                                                                    | eters for qu                                                                                                    | uickly pa                                     | irameter setting.                                                                                                    |                                             | of CH1,                                                                                                    | press the S                                            |                                                                                                    | key.                                                                                                    |                                        | 0                                                                                                    |                                                                                                    |                                                                                                    |                                                                                                    |                                                                                                    |
| QUICK<br>MENU                                                                                                  | CH<br>TYPE<br>DOT<br>UNIT                                                                                                    | Select c<br>Input typ<br>Decimal<br>Display/ | hannel for the QUI<br>pe [<br>point [<br>Temperature unit [                                                                                                    | CK MENU[1<br>INPUT SET<br>INPUT SET<br>INPUT SET                                                                                                    | ] setting.<br>UP]-[Input Ty<br>UP]-[Range/<br>UP]-[Display                                                                                                    | ype]<br>/Scale Point]<br>//Temp Unit]                                                                         | • E.g.) In case                                                                                                    |                                               | , recording as input<br>ENT HYBRID RECORDER<br>5778910112 金岡 一部 中心 1955<br>5778910112 金岡 一部 中心 1955<br>5778910112 金岡 一部 中心 1955<br>5778-5 1143.3 ℃<br>5778-6 820.8 ℃                                                                                                    | type=TC                                     | C-U, low-limit inpu                                                                                                    | It value=30                                            | D0, standra                                                                                                    |                                                                                                    | speed= 2<br>③                          | 240mm/h                                                                                                    | INTELLIGENT<br>K HENU [SE<br>(-200.0 ~ 370.0)<br>LOW<br>RENSE                                                                                                    | HYBRID RECORD                                                                                                    | DER                                                                                                    |                                                                                                    |
| QUICK<br>MENU                                                                                                  | PEN COLOR         Pen color         [INPUT SETUP]-[Pen Color]           CH         Select channel for the QUICK MENU[2] setting.           LOW RANGE         Low-limit input value or<br>graph scale value         [INPUT SETUP]-[Low Range] or<br>[INPUT SETUP]-[Low Graph Scale]           HIGH RANGE         High-limit input value or<br>graph scale value         [INPUT SETUP]-[Low Graph Scale]                                                                                                    |                                              |                                                                                                    |                                                                                                    |                                                                                                    | Press the QUICK ME                                                                                            | Press the ENTERN key in RUN mode to enter<br>QUICK MENU.                                                                                                    |                                               |                                                                                                    |                                             |                                                                                                    |                                                        |                                                                                                    |                                                                                                    | SAVE<br>SAVE<br>ENTER<br>AUTO<br>SET ( | nates<br>poves<br>) key                                                                                                    |                                                                                                    |                                                                                                    |                                                                                                    |                                                                                                    |
| QUICK                                                                                                    | LOW SCALE<br>HIGH SCALE<br>PRINT MODE<br>PRINT SPEE                                                                                                    | Low-lim<br>High-lim<br>Record<br>D Standar   | t scale value [<br>it scale value [<br>mode [<br>d record speed [                                                                                                    | INPUT SET<br>INPUT SET<br>RECORD S<br>RECORD S                                                                                                    | UP]-[Low Sc<br>UP]-[High Sc<br>ETUP]-[Reco<br>ETUP]-[Stan                                                                                                    | cale]<br>cale]<br>ord Mode]<br>ndard Speed]                                                                   | a <b></b>                                                                                                    | - INTELLIG                                    | ENT HYBRID RECORDER                                                                                                    |                                             | [TYPE] as TO<br>keys and pre                                                                                                    | C-U by pres                                            | SSING SET (<br>key.                                                                                                    | FEED , DISPLA                                                                                                    | )                                      | using using low-limit ir press the                                                                                                    | nput range [l<br>∎NTERJ key.                                                                                                    | FEED , OIBPLAY<br>LOW RANG                                                                                                    | keys to se<br>GE] as 300                                                                                                    | et<br>and                                                                                                    |
| MENU                                                                                                    | 3] BACK LIGHT<br>LCD ON/OFF<br>USB REC                                                                                                    | LCD bac<br>LCD bac<br>Memory                 | klight On/Off [<br>save [                                                                                                    | SYSTEM SI<br>SYSTEM SI<br>FILE/MEMC<br>USB LogDa                                                                                                    | ETUP]-[Back<br>ETUP]-[Back<br>DRY SETUP]<br>ata Save]                                                                                                    | klight]<br>klight On/Off]                                                                                     | QUICK<br>PRINT<br>Graph<br>SET                                                                                                    | K MENU<br>PRINT<br>SPEED<br>240mm/h 2<br>SET  | [3]<br>HINT BACK LCD<br>UTAHT OKVOFF ▷ ▷<br>4hour Stan Temp<br>SET SET NEX                                                                                                    |                                             | QUICK P<br>USB<br>DISABLE<br>SET                                                                                                    | Menu [4]<br>JSB<br>Opy<br><br>Set Set                  | CRNCEL SAVE                                                                                                    |                                                                                                    |                                        |                                                                                                    |                                                                                                    |                                                                                                    |                                                                                                    |                                                                                                    |
| QUICK<br>MENU                                                                                                  | 4] USB COPY<br>CANCEL                                                                                                    | Call US                                      | 3 COPY window                                                                                                    | FILE/MEMC<br>USB Memo<br>USER/INFC<br>Firmware U                                                                                                    | DRY SETUP]<br>ry Copy/Mov<br>DRMATION S<br>[pgrade]                                                                                                    | ]-<br>/e]<br>SETUP]-                                                                                          | Press the I<br>to QUICK I<br>and set sta                                                                                                    | MEXT (<br>MENU [3<br>andard re                | RESET     FEED     DISPLAY EN  ENTED ) key once and it  ]. Press the SET                                                                                                    | Autonixs<br>moves<br>() key                 | Press the NE<br>to QUICK ME<br>key to save to                                                                                                    | AL RESET<br>EXT (ENTER)<br>ENU [4]. Pro<br>he settings | key once a<br>ess the SAV                                                                                                    | Autonics<br>and it move<br>/E (<br>DISPLAY<br>MENU [1] 1                                                                                                    | es                                     |                                                                                                    |                                                                                                    |                                                                                                    |                                                                                                    |                                                                                                    |
| ※Refer                                                                                                    | to "KRN100 user n                                                                                                    | Save the                                     | e setting of QUICK                                                                                                    | MENU[1] to                                                                                                    | [4].                                                                                                    |                                                                                                    | as 240mm                                                                                                    | /h.                                           |                                                                                                    |                                             | [4] and it retu                                                                                                    | Irns to RUN                                            | I mode.                                                                                                    |                                                                                                    |                                        |                                                                                                    |                                                                                                    |                                                                                                    |                                                                                                    |                                                                                                    |
| ■ Pa                                                                                                    | rameters                                                                                                    |                                              |                                                                                                    |                                                                                                    |                                                                                                    |                                                                                                    | i                                                                                                    |                                               |                                                                                                    |                                             |                                                                                                    |                                                        |                                                                                                    |                                                                                                    |                                        |                                                                                                    |                                                                                                    |                                                                                                    |                                                                                                    |                                                                                                    |
| _                                                                                                    |                                                                                                    | 3 sec                                        | ×D0                                                                                                    | ot paramet                                                                                                    | ters may or                                                                                                    | r may not app                                                                                                 | ear, depending on                                                                                                    | the oth                                       | er parameter settir                                                                                                    | ng.                                         |                                                                                                    |                                                        |                                                                                                    |                                                                                                    |                                        |                                                                                                    |                                                                                                    |                                                                                                    |                                                                                                    |                                                                                                    |
|                                                                                                    | INPUT SETUP                                                                                                    | PEED                                         | ALARM SETUP                                                                                                    | FEED                                                                                                    | DIGITAL IN                                                                                                    |                                                                                                    | COMMUNICATION                                                                                                    | FEED                                          | RECORD SETUP                                                                                                    | FEED                                        | SYSTEM SETUR                                                                                                    |                                                        | FILE/ME                                                                                                    |                                                                                                    | PEED                                   | USER/INFO                                                                                                    |                                                                                                    | REC                                                                                                    | CORD BAG                                                                                                    | СКИР                                                                                                    |
|                                                                                                    | INPUT SETUP<br>(input setting)                                                                                                    | FEED<br>V MED<br>DISPLAY                     | ALARM SETUP<br>(alarm setting)                                                                                                    | PEED<br>PEED<br>WHS<br>DISPLAY                                                                                                    | DIGITAL IN<br>SETUF<br>(digital input s                                                                                                    | NPUT<br>P<br>setting)                                                                                         | COMMUNICATION<br>SETUP<br>(com. setting)                                                                                                    | FEED<br>VillepLay                             | RECORD SETUP<br>(record setting)                                                                                                    | PEED HEED                                   | SYSTEM SETUR<br>(system setting                                                                                                    |                                                        | FILE/ME<br>SET<br>(file/memor                                                                                                    | MORY<br>UP<br>Ty setting)                                                                                                    | FEED<br>BIBPLAY                        | USER/INFO<br>SET<br>(user/info                                                                                                    | RMATION<br>UP<br>. setting)                                                                                                    | REC<br>≫ #5<br>(back                                                                                                    | CORD BAC<br>DATA<br>kup data record                                                                                                    | CKUP<br>setting)                                                                                                    |
|                                                                                                    | INPUT SETUP<br>(input setting)                                                                                                    | PEED<br>PEED<br>SMED<br>OISPLAY              | ALARM SETUP<br>(alarm setting)                                                                                                    |                                                                                                    | DIGITAL IN<br>SETUF<br>(digital input s                                                                                                    | NPUT<br>P<br>setting)                                                                                         | COMMUNICATION<br>SETUP<br>(com. setting)                                                                                                    | FEED<br>DISPLAY                               | RECORD SETUP<br>(record setting)                                                                                                    | FEED<br>DISPLAY                             | SYSTEM SETUR<br>(system setting                                                                                                    | FEED<br>DISPLAY                                        | FILE/ME<br>SET<br>(file/memor<br>Load Se                                                                                                    | MORY<br>UP<br>ry setting)<br>et File                                                                                                    | FEED<br>DISPLAY                        | USER/INFO<br>SET<br>(user/info                                                                                                    | ENTER                                                                                                    | REC<br>(back                                                                                                    | CORD BAC<br>DATA<br>sup data record                                                                                                    | CKUP<br>setting)                                                                                                    |
|                                                                                                    | INPUT SETUP<br>(input setting)<br>Select UI Card<br>(universal input ca<br>select )                                                                                                    | rtd                                          | ALARM SETUP<br>(alarm setting)                                                                                                    |                                                                                                    | DIGITAL IN<br>SETUF<br>(digital input select DI C<br>(digital inpu<br>select                                                                                                    | NPUT<br>P<br>setting)<br>ENTER:<br>Card<br>)                                                                  | COMMUNICATION<br>SETUP<br>(com. setting)                                                                                                    | FEED<br>DISPLAY                               | RECORD SETUP<br>(record setting)                                                                                                    |                                             | SYSTEM SETUR<br>(system setting<br>Device Name<br>(device name)                                                                                                    |                                                        | FILE/ME<br>SET<br>(file/memor<br>Load So<br>(paramete<br>file op                                                                                                    | EMORY<br>UP<br>y setting)<br>et File<br>r setting<br>pen)                                                                                                    | FEED<br>> 355<br>DISPLAY               | USER/INFO<br>SET<br>(user/info<br>Passvor<br>(passwor                                                                                                    | WRMATION<br>UP<br>setting)                                                                                                    | REC<br>(back                                                                                                    | CORD BAG<br>DATA<br>sup data record<br>cecord Back<br>(backup da<br>record)                                                                                                    | Setting)<br>setting)<br>treas<br>kup<br>ita                                                                                |
|                                                                                                    | INPUT SETUP<br>(input setting)<br>Select UI Card<br>(universal input ca<br>select )<br>Input Set Copy<br>(input parameter<br>(copy)                                                                                                    | rd                                           | ALARM SETUP<br>(alarm setting)<br>Select UI Channe<br>(universal input<br>select)<br>Alarm Set Copy<br>(copy alarm<br>parameter)                                                                                                    |                                                                                                    | DIGITAL IN<br>SETUR<br>(digital input s<br>Select DI C<br>(digital inpu<br>select<br>DI-[] Ty<br>(digital inp<br>select)                                                                                                    | NPUT<br>P setting)<br>Card<br>tt card<br>)<br>PP<br>Dut                                                       | COMMUNICATION<br>SETUP<br>(com. setting)<br>Modbus Address<br>(com. address)<br>RS485 Port<br>(RS485 com. use)                                                                                                    |                                               | RECORD SETUP<br>(record setting)                                                                                                    |                                             | SYSTEM SETUR<br>(system setting<br>Device Name<br>(device name)<br>Date/Time<br>(date/time)                                                                                                    |                                                        | FILE/ME<br>SET<br>(file/memore<br>(file/memore<br>Load S<br>(paramete<br>file of<br>(paramete<br>file si                                                                                                    | MORY<br>UP<br>y setting)<br>et File<br>r setting<br>pen)<br>et File<br>r setting<br>ave)                                                                                                    | FEED<br>W MS<br>OISPLAY                | USER/INFO<br>SET<br>(user/info<br>Passy<br>(passwor<br>Login /<br>(admin.                                                                                                    | RMATION<br>UP<br>. setting)<br>word<br>(d mode)<br>Admin<br>log in)                                                                                                    | REC<br>(back<br>(back<br>Back<br>(back<br>(back)<br>(back)                                                                                                    | CORD BAG<br>DATA<br>sup data record<br>cecord Bacl<br>(backup data<br>record)<br>ackup Data<br>ackup data                                                                                                    | CKUP<br>setting)<br>trep<br>trap<br>tta                                                                                    |
|                                                                                                    | INPUT SETUP<br>(input setting)<br>Select UI Card<br>(universal input ca<br>select )<br>Input Set Copy<br>(input parameter<br>copy)<br>LCD/Paper Recor<br>(display and recor<br>measuring value                                                                                                    | rd<br>d<br>d                                 | ALARM SETUP<br>(alarm setting)<br>Select UI Channe<br>(universal input<br>select)<br>Alarm Set Copy<br>(copy alarm<br>parameter)<br>Alarm type<br>(alarm operation<br>mode)                                                                                                    |                                                                                                    | DIGITAL IN<br>SETUR<br>(digital input select<br>C (digital input<br>select<br>DI-<br>Ty<br>(digital input<br>select)<br>DI-<br>Ty<br>(cigital input<br>select)                                                                                                    | NPUT<br>P<br>setting)<br>Card<br>tit card<br>)<br>ppe<br>but[                                                 | COMMUNICATION<br>SETUP<br>(com. setting)<br>Modbus Address<br>(com. address)<br>RS485 Port<br>(RS485 Port<br>(RS485 com. use)<br>Baud Rate<br>(com. speed)                                                                                                    |                                               | RECORD SETUP<br>(record setting)<br>Record Mode<br>(record mode)<br>Digital Print type<br>(1 line record CH during<br>numeric recording)<br>Standard Speed<br>(standard record<br>speed)<br>Option Speed                                                                                                    |                                             | SYSTEM SETUR<br>(system setting)<br>Device Name<br>(device name)<br>Date/Time<br>(date/time)<br>Date Type<br>(date type)                                                                                                    |                                                        | FILE/ME<br>SET<br>(file/memori<br>Load S.<br>(paramete<br>file ou<br>Save S.<br>(paramete<br>file si<br>Memory ou                                                                                                    | MORY<br>UP<br>y setting)<br>et File<br>r setting<br>oen)<br>et File<br>r setting<br>ave)<br>Status<br>capacity)                                                                                                    |                                        | USER/INFC<br>SET<br>(user/info<br>Passv<br>(passwor<br>(admin.<br>Change<br>Passv<br>password change<br>User                                                                                               | RMATION<br>UP<br>. setting)<br>word<br>(d mode)<br>Admin<br>log in)<br>Admin<br>word<br>ge by admin.)<br>Lock                                                                                                    | REC<br>(back<br>(back<br>(back<br>(back<br>(back<br>(back<br>(back<br>(back<br>(back<br>(back<br>(back))))))))))))))))))))))))))))))))))))                                                                                                    | CORD BAA<br>DATA<br>Augu data record<br>data record<br>teccord Bac<br>(backup data<br>record)<br>ackup Data<br>ackup Data<br>ackup data                                                                                                    | CKUP<br>setting)<br>kup<br>ta<br>List<br>list<br>ist                                                                       |
|                                                                                                    | INPUT SETUP<br>(input setting)<br>Select UI Card<br>(universal input ca<br>select )<br>Input Set Copy<br>(input parameter<br>copy)<br>LCD/Paper Recor<br>(display and reco<br>measuring value<br>Pen Color<br>(record color)                                                                                                    | rd<br>d<br>d                                 | ALARM SETUP<br>(alarm setting)<br>Select UI Channe<br>(universal input<br>select)<br>Alarm Set Copy<br>(copy alarm<br>parameter)<br>Alarm type<br>(alarm operation<br>mode)<br>Alarm Ref Chann<br>(alarm referenc<br>channel)                                                                                                    |                                                                                                    | DIGITAL IN<br>SETUF<br>(digital input s<br>Select DI C<br>(digital inpu<br>select)<br>DI-<br>Ty<br>(digital inpu<br>select)<br>DI-<br>Rese<br>(reset alarm n<br>DI-<br>Star<br>(operation s                                                                                                    | NPUT<br>Setting)<br>Card<br>it card<br>)<br>ppe<br>but[]<br>)<br>et No<br>number)<br>=====<br>itus<br>status) | COMMUNICATION<br>SETUP<br>(com. setting)<br>Modbus Address<br>(com. address)<br>RS485 Port<br>(RS485 com. use)<br>Baud Rate<br>(com. speed)<br>Parity Bit<br>(com. parity bit)                                                                                                    |                                               | RECORD SETUP<br>(record setting)<br>Record Mode<br>(record Mode)<br>Digital Print type<br>(1 line record CH during<br>numeric recording)<br>Standard Speed<br>(standard record<br>speed)<br>Option Speed<br>(option record<br>speed)                                                                                                    |                                             | SYSTEM SETUR<br>(system setting)<br>Device Name<br>(device name)<br>Date/Time<br>(date/time)<br>Date Type<br>(date type)<br>Summer Time<br>(summer time)                                                                                                    |                                                        | FILE/ME<br>SET<br>(file/memori<br>Load S.<br>(paramete<br>file sa<br>(paramete<br>file sa<br>Memory<br>(memory of<br>Memory<br>(memory                                                                                                    | MORY<br>UP<br>y setting)<br>et File<br>r setting<br>oon)<br>et File<br>r setting<br>ave)<br>Status<br>capacity)<br>r Clear<br>delete)                                                                                                    |                                        | USER/INFC<br>SET<br>(user/info<br>Passi<br>(passwor<br>(admin.<br>Change<br>Passi<br>Passi<br>password char<br>User au<br>(user au<br>char                                                                 | RMATION<br>UP<br>. setting)<br>word<br>(d mode)<br>Admin<br>log in)<br>Admin<br>word<br>log by admin.)<br>Lock<br>tthority<br>tge)                                                                                                    | REC<br>(back<br>Back<br>(back<br>Back<br>(back<br>State<br>(back<br>Back<br>(back<br>(back<br>Back<br>(back<br>(back)<br>Back<br>(back)<br>Back)<br>Back<br>(back)<br>Back)<br>Back<br>(back)<br>Back)<br>Back<br>(back)<br>Back)<br>Back)<br>Back<br>(back)<br>Back)<br>Back) | CORD BAC<br>DATA<br>up data record<br>tecord Backup data<br>record)<br>ackup Data<br>ackup data<br>ackup data<br>d Date and<br>t time for data                                                                                                    | CKUP<br>setting)<br>List<br>List<br>list)<br>Time<br>a save)                                                               |
|                                                                                                    | INPUT SETUP<br>(input setting)<br>Select UI Card<br>(universal input card<br>(universal input card<br>(universal input card<br>(universal input card<br>(universal input card)<br>(input parameter<br>copy)<br>LCD/Paper Record<br>(display and record)<br>measuring value<br>Pen Color<br>(record color)<br>Record Zone<br>(record zone)                                                                                                    | rd<br>d<br>d                                 | ALARM SETUP<br>(alarm setting)<br>Select UI Channe<br>(universal input<br>select)<br>Alarm Set Copy<br>(copy alarm<br>parameter)<br>Alarm type<br>(alarm operation<br>mode)<br>Alarm Ref Chann<br>(alarm referenc<br>channel)<br>Alarm Option                                                                                                    |                                                                                                    | DIGITAL IN<br>SETUR<br>(digital input s<br>Select DI C<br>(digital inpu<br>select)<br>DI-[                                                                                                    | NPUT<br>setting)<br>Card<br>it card<br>)<br>pe<br>but<br>but<br>it us<br>status)                              | COMMUNICATION<br>SETUP<br>(com. setting)<br>Modbus Address<br>(com. address)<br>RS485 Port<br>(RS485 com. use)<br>Baud Rate<br>(com. speed)<br>Parity Bit<br>(com. parity bit)<br>Stop Bit<br>(com. stop bit)                                                                                                    |                                               | RECORD SETUP<br>(record setting)<br>Record Mode<br>(record mode)<br>Digital Print type<br>(1 line record CH during<br>numeric recording)<br>Standard Speed<br>(standard record<br>speed)<br>Option Speed<br>(option record<br>speed)<br>Memo Period<br>(digital memo cycle)                                                                                                    |                                             | SYSTEM SETUR<br>(system setting)<br>Device Name<br>(device name)<br>Date/Time<br>(date/time)<br>Date Type<br>(date type)<br>Summer Time (summer time)<br>Summer Time Peric<br>(summer time perio                                                                                                    |                                                        | FILE/ME<br>SET<br>(file/memori<br>Load Si<br>(paramete<br>file op<br>Save Si<br>(paramete<br>file si<br>Memory<br>(memory of<br>Memory<br>(memory<br>USB LogD<br>(USB save                                                                                                    | MORY<br>y setting)<br>et File<br>r setting<br>ben)<br>et File<br>r setting<br>ave)<br>Status<br>sapacity)<br>r Clear<br>delete)<br>ata Save<br>function)                                                                                                    |                                        | USER/INFC<br>SET<br>(user/info<br>Passo<br>(passwor<br>Login /<br>(admin.<br>Change<br>Passo<br>(admin.<br>Change<br>Passo<br>(user ai<br>(user ai<br>(user ai<br>char<br>Inform<br>(system in             | RMATION<br>UP<br>. setting)<br>word<br>(d mode)<br>Admin<br>log in)<br>Admin<br>word<br>uge by admin.)<br>Lock<br>thtority<br>nge)<br>action<br>fo. check)                                                                                                    | REC<br>(back<br>Back<br>(back<br>Back<br>(back<br>Back<br>(back<br>Back<br>(back<br>Back<br>(back<br>Back<br>(back<br>Back<br>(back)<br>Back<br>(back)<br>Back<br>(back)<br>Back<br>(back)<br>Back                                                                                                    | CORD BAC<br>DATA<br>up data record<br>tecord Bact<br>(backup data<br>record)<br>ackup Data<br>ackup data<br>art Date and<br>t time for data<br>d Date and<br>t time for data<br>ckup Print I<br>ackup data<br>mode)                                                                      | CKUP<br>setting)<br>kup<br>tta<br>List<br>list<br>list)<br>Time<br>a save)<br>Time<br>a save)<br>Mode<br>print             |
|                                                                                                    | INPUT SETUP<br>(input setting)<br>Select UI Card<br>(universal input ca<br>select )<br>Input Set Copy<br>(input parameter<br>copy)<br>LCD/Paper Recor<br>(display and recor<br>measuring value<br>Pen Color<br>(record color)<br>Record Zone<br>(record zone)<br>Tag Name<br>(channel name)                                                                                                    |                                              | ALARM SETUP<br>(alarm setting)<br>Select UI Channe<br>(universal input<br>select)<br>Alarm Set Copy<br>(copy alarm<br>parameter)<br>Alarm [ type<br>(alarm operation<br>mode)<br>Alarm [ Ref Chann<br>(alarm] referenc<br>channel)<br>Alarm Option<br>(alarm] Option<br>(alarm] SV)                                                                                                    |                                                                                                    | DIGITAL IN<br>SETUR<br>(digital input :<br>Select DI C<br>(digital inpu<br>select)<br>DI-<br>Ty<br>(digital inpu<br>select)<br>DI-<br>CI-<br>Reset<br>alarm n<br>DI-<br>Stat<br>(operation s                                                                                                    | NPUT<br>Setting)                                                                                              | COMMUNICATION<br>SETUP<br>(com. setting)<br>Modbus Address<br>(com. address)<br>RS485 Port<br>(RS485 com. use)<br>Baud Rate<br>(com. speed)<br>Parity Bit<br>(com. stop Bit)<br>Stop Bit<br>(com. stop bit)<br>Termination Set<br>(terminating<br>resistance)                                                                                                    |                                               | RECORD SETUP<br>(record setting)<br>Record Mode<br>(record mode)<br>Digital Print type<br>(1 line record CH during<br>numeric recording)<br>Standard Speed<br>(standard record<br>speed)<br>Option Speed<br>(option record<br>speed)<br>Option record<br>speed)<br>Memo Period<br>(digital memo cycle)<br>Divide Zone<br>(record zone<br>division)                                                                                                    |                                             | SYSTEM SETUR<br>(system setting<br>Device Name<br>(device name)<br>Date/Time<br>(date/time)<br>Date Type<br>(date type)<br>Summer Time<br>(summer time)<br>Summer Time Perior<br>(summer time perior<br>Reservation Type<br>(reservation Type)                                                                                                    |                                                        | FILE/ME<br>SET<br>(file/memori<br>Load St<br>(paramete<br>file si<br>Memory<br>(memory<br>(memory<br>USB LogD<br>(USB save<br>Memory Sa<br>(memori<br>optio                                                                                                    | MORY<br>UP<br>y setting)<br>et File<br>r setting<br>sen)<br>et File<br>r setting<br>ave)<br>Status<br>capacity)<br>r Clear<br>delete)<br>ata Save<br>function)<br>y save<br>on)                                                                                                    |                                        | USER/INFC<br>SET<br>(user/info<br>Passw<br>(passwor<br>Change<br>Passw<br>(password char<br>User 1<br>(user au<br>char<br>Inform<br>(system in<br>Firmware<br>(firmware                                    | RMATION<br>UP<br>setting)<br>word<br>d mode)<br>Admin<br>log in)<br>Admin<br>log in)<br>Admin<br>use by admin.)<br>Lock<br>tthority<br>nge)<br>Lock<br>tthority<br>nge)<br>Upgrade<br>upgrade                                                                                     | REC<br>(back<br>(back<br>(back<br>(back<br>(back<br>(back<br>(back<br>(back<br>(back<br>(back<br>(back))<br>(back)<br>(back)                                                                                                    | CORD BAG<br>DATA<br>up data record<br>tecord Bac(<br>(backup data<br>record)<br>ackup data<br>ackup data<br>ackup data<br>at Date and<br>t time for data<br>t time for data<br>ckup Print t<br>ackup data rec<br>mode settin                                                             | CKUP<br>setting)<br>setting)<br>tkup<br>tta<br>List<br>list)<br>Time<br>a save)<br>Time<br>a save)<br>Time<br>ording<br>g) |
|                                                                                                    | INPUT SETUP<br>(input setting)<br>Select UI Card<br>(universal input ca<br>select )<br>Input Set Copy<br>(input parameter<br>copy)<br>LCD/Paper Recor<br>(display and recor<br>measuring value<br>Pen Color<br>(record color)<br>Record Zone<br>(record zone)<br>Tag Name<br>(channel name)<br>Input Type<br>(input<br>specifications)                                                                                                    |                                              | ALARM SETUP<br>(alarm setting)<br>Select UI Channe<br>(universal input<br>select)<br>Alarm Set Copy<br>(copy alarm<br>parameter)<br>Alarm [ type<br>(alarm operation<br>mode)<br>Alarm Ref Channe<br>(alarm referenc<br>channel)<br>Alarm Option<br>(alarm option)<br>Alarm Svaue<br>(alarm Sv)                                                                                                    |                                                                                                    | DIGITAL IN<br>SETUF<br>(digital input s<br>Select DI C<br>(digital inpu<br>select)<br>DI-<br>DI-<br>Resee<br>(reset alarm n<br>DI-<br>Star<br>(operation s                                                                                                    | NPUT<br>setting)<br>Card<br>it card<br>)<br>pe<br>but<br>)<br>et No<br>number)<br>=====<br>status)            | COMMUNICATION<br>SETUP<br>(com. setting)<br>Modbus Address<br>(com. address)<br>RS485 Port<br>(RS485 com. use)<br>Baud Rate<br>(com. speed)<br>Parity Bit<br>(com. speed)<br>Parity Bit<br>(com. stop bit)<br>Termination Set<br>(terminating<br>resistance)<br>Response Wait Time<br>(com. response<br>waiting time)                                                                                                    |                                               | RECORD SETUP<br>(record setting)<br>Record Mode<br>(record mode)<br>Digital Print type<br>(1 line record CH during<br>numeric recording)<br>Standard Speed<br>(standard record<br>speed)<br>Option Speed<br>(option record<br>speed)<br>Option Speed<br>(option record<br>speed)<br>Memo Period<br>(digital memo cycle)<br>Divide Zone<br>(record zone<br>division)<br>Standard Period<br>(standard record<br>(standard record                                                                                                    |                                             | SYSTEM SETUR<br>(system setting<br>Device Name<br>(device name)<br>Date/Time<br>(date/time)<br>Date Type<br>(date type)<br>Summer Time<br>(summer time)<br>Summer Time Perio<br>(summer time perio<br>Reservation Perior<br>(reservation Perior<br>(reservation Perior<br>(reservation Perior<br>(reservation Perior)                                                                                                    |                                                        | FILE/ME<br>SET<br>(file/memori<br>(paramete<br>file op<br>Save S<br>(paramete<br>file si<br>Memory<br>(memory<br>(memory<br>(memory<br>USB LogD<br>(USB save<br>Memory Sa<br>(memor<br>optit<br>USB MG<br>Copy/I<br>(data mon                                                                                                    | MORY<br>y setting)<br>a corre-<br>et File<br>r setting<br>ben)<br>at File<br>r setting<br>ben)<br>status<br>status<br>clear<br>delete)<br>ata Save<br>function)<br>ve Option<br>y save<br>bn)<br>smory<br>Move<br>re(copy)                                                                                                    |                                        | USER/INFC<br>SET<br>(user/info<br>Passs<br>(passwor<br>Login /<br>(admin.<br>Change<br>Passs<br>(password char<br>User at<br>(user at<br>(user at<br>char<br>Inform<br>(system in<br>Firmware<br>(firmware | RMATION<br>UP<br>. setting)<br>word<br>(d mode)<br>Admin<br>log in)<br>Admin<br>word<br>log in)<br>Admin<br>word<br>uge by admin.)<br>Lock<br>tthority<br>nge)<br>tation<br>fo. check)<br>Upgrade<br>upgrade                                                                      | REC<br>(back<br>Back<br>(back<br>Back<br>(back<br>State<br>(back<br>State<br>(back<br>State<br>(back<br>State<br>(back<br>State<br>(back<br>State<br>(back)<br>Back<br>(back)<br>State<br>(back)<br>State                                                                            | CORD BAC<br>DATA<br>up data record<br>tecord Back<br>(backup data<br>ackup data<br>ackup data<br>art Date and<br>t time for data<br>d Date and<br>t time for data<br>ckup Print I<br>ackup data i<br>mode)<br>ection Print<br>kup data rec<br>mode settin                                | CKUP<br>setting)<br>Kup<br>ta<br>List<br>list<br>list)<br>Time<br>a save)<br>Time<br>n save)<br>Mode<br>ording<br>g)       |
| OK,<br>Cancel                                                                                                  | INPUT SETUP<br>(input setting)<br>Select UI Card<br>(universal input card<br>(universal input card<br>(universal input card<br>(universal input card)<br>(input parameter<br>copy)<br>LCD/Paper Record<br>(display and record)<br>measuring value<br>Pen Color<br>(record color)<br>Record Zone<br>(record zone)<br>Tag Name<br>(channel name)<br>Input Type<br>(input<br>specifications)<br>Range/Scale Poin<br>(decimal point)                                                                                                    |                                              | ALARM SETUP<br>(alarm setting)<br>Select UI Channe<br>(universal input<br>select)<br>Alarm Set Copy<br>(copy alarm<br>parameter)<br>Alarm Copy<br>(alarm option<br>(alarm referenc<br>channel)<br>Alarm Option<br>(alarm option)<br>Alarm Value<br>(alarm SV)<br>Alarm Hysteresi<br>(alarm output ON<br>OFF delay time)<br>Alarm Alarm                                                                                                    |                                                                                                    | DIGITAL IN<br>SETUF<br>(digital input s<br>Select DI C<br>(digital inpu<br>select)<br>DI-<br>DI-<br>Resee<br>(reset alarm n<br>DI-<br>Star<br>(operation s                                                                                                    | NPUT<br>setting)                                                                                              | COMMUNICATION<br>SETUP<br>(com. setting)<br>Modbus Address<br>(com. address)<br>RS485 Port<br>(RS485 com. use)<br>Baud Rate<br>(com. speed)<br>Parity Bit<br>(com. stop bit)<br>Termination Set<br>(terminating<br>resistance)<br>Response Wait Time<br>(com. response<br>waiting time)<br>Protocol<br>(com. protocol)                                                                                                    |                                               | RECORD SETUP<br>(record setting)<br>Record Mode<br>(record Mode)<br>Digital Print type<br>(1 line record CH during<br>numeric recording)<br>Standard Speed<br>(standard record<br>speed)<br>Option Speed<br>(option record<br>speed)<br>Option Speed<br>(digital memo cycle)<br>Divide Zone<br>(record zone<br>division)<br>Standard Period<br>(standard record<br>cycle)<br>Option Period<br>(option record<br>cycle)<br>Listing Language                                                                                                    |                                             | SYSTEM SETUR<br>(system setting<br>Device Name<br>(device name)<br>Date/Time<br>(date/time)<br>Date Type<br>(date type)<br>Summer Time<br>(summer time)<br>Summer Time Perio<br>(reservation Perior<br>(reservation recor<br>period)<br>Reservation Time<br>(reservation recor<br>(reservation recor<br>(reservation recor<br>(reservation recor<br>(reservation recor<br>(reservation recor<br>(reservation recor<br>(reservation recor<br>(time)                                                                                                    |                                                        | FILE/ME<br>SET<br>(file/memory<br>(file of<br>Save S<br>(paramete<br>file of<br>Save S<br>(paramete<br>file of<br>Save S<br>(paramete<br>file of<br>Save S<br>(paramete<br>file of<br>Save S<br>(paramete<br>file of<br>Save S<br>(paramete<br>file of<br>Save S<br>(memory of<br>USB LogD<br>(USB save<br>Memory Sa<br>(memory<br>optic<br>USB Mod<br>Copy/I<br>(data mod                                                                                                    | MORY<br>y setting)<br>a corre-<br>et File<br>r setting<br>ben)<br>at File<br>r setting<br>ben)<br>status<br>clear<br>delete)<br>ata Save<br>function)<br>ve Option<br>y save<br>bn)<br>recopy)                                                                                                    |                                        | USER/INFC<br>SET<br>(user/info<br>Passwor<br>(passwor<br>(admin.<br>Change<br>Password char<br>(user at<br>(user at<br>(user at<br>char<br>Inform<br>(system in<br>Firmware<br>(firmware                   | RMATION<br>UP<br>. setting)<br>word<br>(d mode)<br>Admin<br>log in)<br>Admin<br>word<br>log in)<br>Admin<br>word<br>log in)<br>Lock<br>thority<br>nge)<br>ation<br>fo. check)<br>Upgrade<br>upgrade                                                                               | REC<br>(back<br>(back<br>Baa<br>(back<br>Sta<br>(star<br>Enc<br>(end<br>Baa<br>(back<br>Sta                                                                                                    | CORD BAC<br>DATA<br>up data record<br>tecord Backup data<br>record)<br>ackup Data<br>ackup data<br>art Date and<br>t time for data<br>d Date and<br>t time for data<br>ckup Print tackup data<br>mode)<br>ection Print<br>kup data rec<br>mode settin                                    | CKUP<br>setting)<br>kup<br>ta<br>List<br>list<br>list)<br>Time<br>a save)<br>Time<br>s save)<br>Mode<br>ording<br>g)       |
| OK,<br>Cancel                                                                                                  | INPUT SETUP<br>(input setting)<br>Select UI Card<br>(universal input card<br>(universal input card<br>(universal input card<br>(universal input card)<br>(input parameter<br>copy)<br>LCD/Paper Record<br>(display and record)<br>measuring value<br>Pen Color<br>(record color)<br>Record Zone<br>(record zone)<br>Tag Name<br>(channel name)<br>Input Type<br>(input<br>specifications)<br>Range/Scale Poir<br>(decimal point)<br>Display/Temp Un<br>(display/temp. uni                                                                                                    |                                              | ALARM SETUP<br>(alarm setting)<br>Select UI Channe<br>(universal input<br>select)<br>Alarm Set Copy<br>(copy alarm<br>parameter)<br>(alarm operation<br>mode)<br>Alarm type<br>(alarm operation<br>(alarm referenc<br>channel)<br>Alarm Option<br>(alarm option)<br>(alarm option)<br>(alarm SV)<br>Alarm Hysteresi<br>(alarm hysteresi<br>(alarm output ON<br>OFF delay time)<br>Alarm Alarm Not                                                                                                    |                                                                                                    | DIGITAL IN<br>SETUR<br>(digital input s<br>Select DI C<br>(digital inpu<br>select)<br>DI-<br>Ty<br>(digital inpu<br>select)<br>DI-<br>Rese<br>(reset alarm n<br>DI-<br>Stai<br>(operation s                                                                                                    | Setting)                                                                                                    | COMMUNICATION<br>SETUP<br>(com. setting)<br>Modbus Address<br>(com. address)<br>RS485 Port<br>(RS485 com. use)<br>Baud Rate<br>(com. speed)<br>Parity Bit<br>(com. stop bit)<br>Termination Set<br>(terminating<br>resistance)<br>Response Wait Time<br>(com. response<br>waiting time)<br>Protocol<br>(com. protocol)<br>RS485 Com/Write<br>(RS485 com. write)                                                                                                    |                                               | RECORD SETUP<br>(record setting)                                                                                                    |                                             | SYSTEM SETUR<br>(system setting)<br>Device Name<br>(device name)<br>Date/Time<br>(date/time)<br>Date Type<br>(date type)<br>Summer Time Perio<br>(summer time)<br>Summer time Perio<br>(summer time perio<br>(reservation recor<br>(reservation Period)<br>Reservation Period)<br>Reservation recor<br>(reservation recor<br>time)<br>Alarm Sound<br>(alarm Sound)                                                                                                    |                                                        | FILE/ME<br>SET<br>(file/memori<br>Load Si<br>(paramete<br>file op<br>Save Si<br>(paramete<br>file si<br>Memory<br>(memory O<br>USB LogD<br>(USB save<br>Memory Sa<br>(memory Sa<br>(memory O<br>USB Memory<br>O<br>USB Memory<br>(data mov                                                                                                    | MORY<br>UP<br>y setting)<br>et File<br>r setting<br>pen)<br>et File<br>r setting<br>ave)<br>Status<br>capacity)<br>r Clear<br>delete)<br>ata Save<br>function)<br>ve Option<br>y save<br>on)<br>mory<br>Wove<br>re/copy)                                                                                                    |                                        | USER/INFC<br>SET<br>(user/info<br>Passwor<br>(passwor<br>(admin.<br>Change<br>Password char<br>(system in<br>Firmware<br>(firmware                                                                         | RMATION<br>UP<br>. setting)<br>word<br>(d mode)<br>Admin<br>log in)<br>Admin<br>word<br>log in)<br>Admin<br>word<br>uge by admin.)<br>Lock<br>thtority<br>nge)<br>ation<br>fo. check)<br>Upgrade<br>upgrade                                                                       | REC<br>(back<br>(back<br>Baa<br>(back<br>Sta<br>(back<br>Baa<br>(back<br>Baa<br>(back<br>(back<br>Baa<br>(back<br>(back)<br>Baa<br>(back)<br>Baa<br>(back)<br>Baa<br>(back)<br>(back)<br>(b                                                                                                    | CORD BAC<br>DATA<br>up data record<br>(backup data<br>record)<br>ackup Data<br>ackup data<br>ackup data<br>art Date and<br>t time for data<br>d Date and<br>t time for data<br>ckup Print I<br>ackup data<br>mode)<br>ection Print<br>kup data ec<br>mode settin                         | CKUP<br>setting)<br>Kup<br>tta<br>List<br>list)<br>Time<br>a save)<br>Time<br>a save)<br>Mode<br>ording<br>g)              |
| OK,<br>Cancel                                                                                                  | INPUT SETUP<br>(input setting)<br>Select UI Card<br>(universal input card<br>(universal input card<br>(universal input card<br>(universal input card<br>(universal input card)<br>(input parameter<br>copy)<br>LCD/Paper Record<br>(display and record)<br>measuring value<br>Pen Color<br>(record color)<br>Record Zone<br>(record zone)<br>Tag Name<br>(channel name)<br>Input Type<br>(input<br>specifications)<br>Range/Scale Poir<br>(decimal point)<br>Display/Temp Un<br>(display/temp. uni<br>High/Low Rang<br>& Graph Scale)<br>and graph scale)                                                                                                    |                                              | ALARM SETUP<br>(alarm setting)<br>Select UI Channe<br>(universal input<br>select)<br>Alarm Set Copy<br>(copy alarm<br>parameter)<br>(alarm operation<br>mode)<br>Alarm type<br>(alarm operation<br>(alarm operation)<br>(alarm operation)<br>Alarm Mef Chann<br>(alarm operation)<br>Alarm Mef Chann<br>(alarm operation)<br>Alarm Set Copy<br>(copy alarm<br>parameter)<br>(alarm operation)<br>Alarm Option<br>(alarm Option)<br>Alarm Value<br>(alarm Option)<br>Alarm Hysteresi<br>(alarm output ON<br>OFF delay time)<br>Alarm ON/OFF Del<br>(alarm output ON<br>OFF delay time)<br>Alarm ON/OFF Del<br>(alarm output Con<br>OFF delay time)<br>Alarm Calarm Cal<br>(Alarm output Car<br>select)<br>Alarm Status                                                                                                    |                                                                                                    | DIGITAL IN<br>SETUR<br>(digital input s<br>Select DI C<br>(digital inpu<br>select)<br>DI-<br>Ty<br>(digital inpu<br>select)<br>DI-<br>Rese<br>(reset alarm n<br>DI-<br>Stal<br>(operation s                                                                                                    | NPUT<br>setting)                                                                                              | COMMUNICATION<br>SETUP<br>(com. setting)<br>Modbus Address<br>(com. address)<br>RS485 Port<br>(RS485 com. use)<br>Baud Rate<br>(com. speed)<br>Parity Bit<br>(com. speed)<br>Parity Bit<br>(com. stop bit)<br>Termination Set<br>(terminating<br>resistance)<br>Response Wait Time<br>(com. response<br>waiting time)<br>Protocol<br>(com. protocol)<br>RS485 Com/Write<br>(RS485 com. write)<br>Ethernet Port<br>(Ethernet com. use)                                                                                                    |                                               | RECORD SETUP<br>(record setting)<br>Record Mode<br>(record mode)<br>Digital Print type<br>(1 line record CH during<br>numeric recording)<br>Standard Speed<br>(standard speed<br>(standard record<br>speed)<br>Option Speed<br>(option record<br>speed)<br>Divide Zone<br>(record zone<br>division)<br>Standard Period<br>(digital memo cycle)<br>Divide Zone<br>(record zone<br>division)<br>Standard Period<br>(standard record<br>cycle)<br>Divide Zone<br>(record zone<br>division)<br>Standard Period<br>(standard record<br>cycle)<br>Listing Language<br>(language for list<br>printing)<br>Alarm Speed<br>(alarm record<br>speed)<br>Power On Status                                                                                                    |                                             | SYSTEM SETUR<br>(system setting)<br>Device Name<br>(device name)<br>Date/Time<br>(date/time)<br>Date Type<br>(date type)<br>Summer Time Perio<br>(summer time)<br>Summer time Perio<br>(summer time period)<br>Reservation Period)<br>(reservation Period)<br>Reservation recor<br>period)<br>Reservation recor<br>time)<br>Alarm Sound<br>(alarm sound)<br>Sampling Rate<br>(sampling period)                                                                                                    |                                                        | FILE/ME<br>SET<br>(file/memori<br>Load Si<br>(paramete<br>file op<br>Save Si<br>(paramete<br>file si<br>Memory<br>(memory O<br>USB LogD<br>(USB save<br>Memory Sa<br>(memory<br>OUSB Memory<br>Out<br>USB Memory<br>(data mov                                                                                                    | MORY<br>UP<br>y setting)<br>et File<br>r setting<br>pen)<br>et File<br>r setting<br>ave)<br>Status<br>clear<br>delete)<br>ata Save<br>function)<br>ve Option<br>y save<br>on)<br>mory<br>Wove<br>re/copy)                                                                                                    |                                        | USER/INFC<br>SET<br>(user/info<br>Passwor<br>(passwor<br>Login /<br>(admin.<br>Change<br>Password char<br>(system in<br>Firmware<br>(firmware                                                              | RMATION<br>UP<br>. setting)<br>word<br>(d mode)<br>Admin<br>log in)<br>Admin<br>word<br>log in)<br>Admin<br>word<br>lock<br>thority<br>nge)<br>ation<br>fo. check)<br>Upgrade<br>upgrade                                                                                          | REC<br>(back<br>(back<br>Baa<br>(star<br>Enc<br>(end<br>Bac<br>(back<br>Selie<br>(back                                                                                                    | CORD BAC<br>DATA<br>up data record<br>(backup data<br>record)<br>ackup Data<br>ackup data<br>ackup data<br>art Date and<br>t time for data<br>d Date and<br>t time for data<br>ckup Print I<br>ackup data no<br>ccup Print I<br>ackup data<br>mode)<br>ection Print<br>kup data settin   | CKUP<br>setting)<br>Kup<br>tta<br>List<br>list)<br>Time<br>a save)<br>Time<br>a save)<br>Mode<br>ording<br>g)              |
| OK,<br>Cancel                                                                                                  | INPUT SETUP<br>(input setting)<br>Select UI Card<br>(universal input card<br>(universal input card<br>(universal input card<br>(universal input card)<br>(input parameter<br>copy)<br>LCD/Paper Record<br>(display and record)<br>measuring value<br>Pen Color<br>(record color)<br>Record Zone<br>(record zone)<br>Tag Name<br>(channel name)<br>Input Type<br>(input)<br>specifications)<br>Range/Scale Poirt<br>(decimal point)<br>Display/Temp Un<br>(display/temp. uni<br>High/Low Rang<br>& Graph Scale<br>(high/low scale value                                                                                                    |                                              | ALARM SETUP<br>(alarm setting)<br>Select UI Channe<br>(universal input<br>select)<br>Alarm Set Copy<br>(copy alarm<br>parameter)<br>Alarm Type<br>(alarm operation<br>(alarm operation<br>(alarm referenc<br>channel)<br>Alarm Option<br>(alarm option)<br>Alarm Option<br>(alarm option)<br>Alarm Value<br>(alarm SV)<br>Alarm Hysteresi<br>(alarm hysteresi<br>(alarm output ON<br>OFF delay time)<br>Alarm Alarm Na<br>(alarm number)<br>Selection Alarm Cai<br>(Alarm output car<br>select)<br>Alarm Status<br>(relay and transist<br>output method                                                                                                    |                                                                                                    | DIGITAL IN<br>SETUR<br>(digital input s<br>Select DI C<br>(digital inpu<br>select)<br>DI-<br>Typ<br>(digital inpu<br>select)<br>DI-<br>Star<br>(operation s                                                                                                    | NPUT<br>setting)                                                                                              | COMMUNICATION<br>SETUP<br>(com. setting)<br>Modbus Address<br>(com. address)<br>RS485 Port<br>(RS485 com. use)<br>Baud Rate<br>(com. speed)<br>Parity Bit<br>(com. speed)<br>Parity Bit<br>(com. stop bit)<br>Stop Bit<br>(com. stop bit)<br>Termination Set<br>(terminating<br>resistance)<br>Response Wait Time<br>(com. response<br>waiting time)<br>Protocol<br>(com. protocol)<br>(com. protocol)<br>(com. protocol)<br>(RS485 Com/Write<br>(RS485 com. write)<br>Ethernet Port<br>(Ethernet com. use)<br>IP Address<br>(IP address                                                                                                    |                                               | RECORD SETUP<br>(record setting)                                                                                                    |                                             | SYSTEM SETUR<br>(system setting)<br>Device Name<br>(device name)<br>Date/Time<br>(date/time)<br>Date Type<br>(date type)<br>Summer Time Period<br>(summer time)<br>Summer time Period<br>(summer time period)<br>Reservation Period<br>(reservation Period)<br>Reservation recor<br>period)<br>Reservation recor<br>period)<br>Reservation recor<br>period)<br>Reservation recor<br>time)<br>Alarm Sound<br>(alarm sound)<br>Sampling Rate<br>(sampling period)<br>Log Speed<br>(save cycle)                                                                           |                                                        | FILE/ME<br>SET<br>(file/memori<br>Load S<br>(paramete<br>file op<br>Save S<br>(paramete<br>file save<br>(paramete<br>file save<br>Memory G<br>USB LogD<br>(USB LogD<br>(USB save<br>Memory Sa<br>(memor<br>optic<br>USB Mo<br>Copy/I<br>(data mov                                                                                                    | MORY<br>UP<br>y setting)<br>et File<br>r setting<br>et File<br>r setting<br>ave)<br>Status<br>capacity)<br>r Clear<br>delete)<br>ata Save<br>function)<br>ve Option<br>y save<br>on)<br>et File<br>r setting<br>ave;<br>r setting<br>ave;<br>r setting<br>ata Save;<br>po;<br>save;<br>r setting<br>ave;<br>r setting<br>ata Save;<br>po;<br>save;<br>r setting<br>ave;<br>r setting<br>ave;<br>ave;<br>ave; |                                        | USER/INFC<br>SET<br>(user/info<br>Passwor<br>(passwor<br>(admin.<br>Change<br>Password char<br>User I<br>(user au<br>char<br>Inform<br>(system in<br>Firmware<br>(firmware                                 | RMATION<br>UP<br>. setting)<br>word<br>d mode)<br>Admin<br>log in)<br>Admin<br>word<br>lock<br>uthority<br>ige)<br>aation<br>fo. check)<br>Upgrade<br>upgrade                                                                                                    | REC<br>(back<br>(back<br>(back<br>(back<br>(back<br>(back<br>(back<br>(back))<br>(back)<br>(back)<br>(bac                                                                                                    | CORD BAG<br>DATA<br>up data record<br>tecord Back<br>(backup data<br>ackup data<br>ackup data<br>ackup data<br>ackup data<br>d Date and<br>t time for data<br>ckup Print I<br>ackup data<br>(backup data<br>mode)<br>ection Print<br>kup data<br>ection Print<br>kup data<br>mode settin | CKUP<br>setting)<br>Kup<br>tta<br>List<br>list)<br>Time<br>a save)<br>Time<br>a save)<br>Mode<br>print<br>Mode<br>g)       |
| OK,<br>Cancel                                                                                                  | INPUT SETUP<br>(input setting)<br>Select UI Card<br>(universal input card<br>(universal input card)<br>(input Set Copy<br>(input parameter<br>copy)<br>LCD/Paper Record<br>(display and record)<br>measuring value<br>Pen Color<br>(record color)<br>Record Zone)<br>(record zone)<br>Record Zone)<br>(record zone)<br>Tag Name<br>(channel name)<br>Input Type<br>(input<br>specifications)<br>Range/Scale Poirt<br>(decimal point)<br>Display/Temp Un<br>(display/temp. uni-<br>High/Low Range<br>& Graph Scale<br>(high/low scale value<br>and graph scale)<br>Low Scale/<br>High Scale<br>(high/low scale value<br>Special Function                                                                                                    |                                              | ALARM SETUP<br>(alarm setting)<br>Select UI Channe<br>(universal input<br>select)<br>Alarm Set Copy<br>(copy alarm<br>parameter)<br>Alarm operation<br>(alarm operation<br>(alarm operation)<br>Alarm Ref Channel)<br>(alarm referenc<br>(alarm option)<br>Alarm Option<br>(alarm option)<br>Alarm Option<br>(alarm option)<br>Alarm SV)<br>Alarm Hysteresi<br>(alarm output SV)<br>Alarm Alarm Na<br>(alarm output car<br>select)<br>Alarm atsuts<br>(relay and transits<br>output method                                                                                                    | I<br>I<br>I<br>I<br>I<br>I<br>I<br>I<br>I<br>I<br>I<br>I<br>I<br>I                                                                                                    | DIGITAL IN<br>SETUR<br>(digital input s<br>Select DI C<br>(digital inpu<br>select)<br>DI<br>DI<br>CI<br>CI<br>DI<br>CI<br>CI- | NPUT<br>setting)                                                                                              | COMMUNICATION<br>SETUP<br>(com. setting)<br>Modbus Address<br>(com. address)<br>RS485 Port<br>(RS485 Port<br>(RS485 com. use)<br>Baud Rate<br>(com. speed)<br>Parity Bit<br>(com. speed)<br>Parity Bit<br>(com. arity bit)<br>Stop Bit<br>(com. stop bit)<br>Termination Set<br>(terminating<br>resistance)<br>Response Wait Time<br>(com. response<br>waiting time)<br>Protocol<br>(com. protocol)<br>RS485 Com/Write<br>(RS485 com. write)<br>Ethernet Port<br>(Ethernet com. use)<br>IP Address<br>(IP address)<br>Subnet Mask<br>(subnet mask)                                                                                                 |                                               | RECORD SETUP<br>(record setting)                                                                                                    |                                             | SYSTEM SETUR<br>(system setting)<br>Device Name<br>(device name)<br>Date/Time<br>(date/time)<br>Date Type<br>(date type)<br>Summer Time Peric<br>(summer time)<br>Summer time peric<br>(summer time peric<br>(summer time peric<br>(reservation Type<br>(reservation recor<br>period)<br>Reservation Period<br>(reservation recor<br>period)<br>Reservation recor<br>period)<br>Reservation recor<br>time)<br>Alarm Sound<br>(alarm sound)<br>Sampling Rate<br>(sampling period<br>Log Speed<br>(save cycle)<br>Backlight<br>(LCD backlight<br>(LCD backlight          |                                                        | FILE/ME<br>SET<br>(file/memori<br>Load St<br>(paramete<br>file of<br>Save St<br>(paramete<br>file sate<br>(paramete<br>file sate<br>Memory of<br>USB LogD<br>(USB save<br>Memory Sate<br>(memor<br>optio<br>USB Me<br>Copy/I<br>(data mov                                                                                                    | MORY<br>y setting)<br>t File<br>r setting<br>t File<br>r setting<br>ave)<br>Status<br>capacity)<br>r Clear<br>delete)<br>ata Save<br>function)<br>ve Option<br>y save<br>on)<br>mory<br>Nove<br>re/copy)                                                                                                    |                                        | USER/INFC<br>SET<br>(user/info<br>Passwor<br>(passwor<br>(admin.<br>Change<br>Password char<br>User i<br>(user au<br>char<br>Inform<br>(system in<br>Firmware<br>(firmware                                 | RMATION<br>UP<br>setting)<br>word<br>d mode)<br>Admin<br>log in)<br>Admin<br>word<br>lock<br>uthority<br>ige)<br>upgrade<br>upgrade                                                                                                    | REC<br>(back<br>Baa<br>(back<br>Sta<br>(star<br>Enc<br>(end<br>Baa<br>(back<br>Stal<br>(back                                                                                                    | CORD BAG<br>DATA<br>up data record<br>tecord Back<br>(backup data<br>ackup data<br>ackup data<br>ackup data<br>art Date and<br>t time for data<br>t time for data<br>ckup Print I<br>ackup data (<br>mode)<br>ection Print<br>kup data ection<br>mode settin                             | CKUP<br>setting)<br>Kup<br>ta<br>List<br>list)<br>Time<br>a save)<br>Mode<br>print<br>Mode<br>g)                           |
| OK,<br>Cancel                                                                                                  | INPUT SETUP<br>(input setting)<br>Select UI Card<br>(universal input ca<br>select )<br>Input Set Copy<br>(input parameter<br>copy)<br>LCD/Paper Recor<br>(display and recor<br>measuring value<br>Pen Color<br>(record color)<br>Record Zone<br>(record zone)<br>Tag Name<br>(channel name)<br>Input Type<br>(input<br>specifications)<br>Range/Scale Poir<br>(decimal point)<br>Display/Temp Un<br>(display/temp. uni<br>display/temp. uni<br>(display/temp. uni<br>(high/Low Range<br>& Graph Scale<br>(high/low scale value<br>Special Func<br>(special function<br>Two Unit<br>(display vacuum<br>static pressure)                                                                                                    |                                              | ALARM SETUP<br>(alarm setting)<br>Select UI Channe<br>(universal input<br>select)<br>Alarm Set Copy<br>(copy alarm<br>parameter)<br>Alarm option<br>(alarm operation<br>(alarm option)<br>Alarm Ref Channel)<br>(alarm option)<br>Alarm Option<br>(alarm option)<br>Alarm Option<br>(alarm option)<br>Alarm Mysteresi<br>(alarm ovtput Copy<br>(copy alarm<br>(alarm option)<br>Alarm Peferenc<br>(alarm option)<br>Alarm Option<br>(alarm option)<br>Alarm Mysteresi<br>(alarm output Copy<br>(copy alarm Not<br>(alarm output Capy)<br>Selection Alarm Not<br>(Alarm output Capy)<br>Selection Alarm Capy<br>(Alarm output capy)<br>Alarm Mysteresi<br>(alarm output Capy)<br>Alarm Mysteresi<br>(alarm output Capy)<br>Alarm Mysteresi<br>(alarm output Capy)<br>Alarm Mysteresi<br>(alarm output Capy)<br>Alarm Mysteresi<br>(alarm output Capy)<br>Alarm Mysteresi<br>(alarm output Capy)<br>Alarm Mysteresi<br>(alarm output Capy)<br>Alarm Mysteresi<br>(alarm output Capy)<br>Alarm Mysteresi<br>(alarm output Capy)<br>Alarm Mysteresi<br>(alarm output Capy)<br>Alarm Mysteresi<br>(alarm output Capy)<br>Alarm Mysteresi<br>(alarm output Capy)<br>Alarm Mysteresi<br>(alarm output Capy)<br>Alarm Mysteresi<br>(alarm output Capy)<br>Alarm Mysteresi<br>(alarm Mysteresi<br>(alarm M | - ( )<br>- ( )<br>- | DIGITAL IN<br>SETUR<br>(digital input s<br>Select DI (<br>(digital inpu<br>select)<br>DI-<br>DI-<br>Resee<br>(reset alarm n<br>DI-<br>Star<br>(operation s                                                                                                    | NPUT<br>setting)                                                                                              | COMMUNICATION<br>SETUP<br>(com. setting)<br>Modbus Address<br>(com. address)<br>RS485 Port<br>(RS485 com. use)<br>Baud Rate<br>(com. speed)<br>Parity Bit<br>(com. stop bit)<br>Termination Set<br>(terminating<br>resistance)<br>Response Wait Time<br>(com. response<br>Waiting time)<br>Protocol<br>(com. response<br>Waiting time)<br>Protocol<br>(com. response<br>Waiting time)<br>Protocol<br>(com. write)<br>Ethernet Port<br>(Ethernet Port<br>(Ethernet Com. use)<br>IP Address<br>(IP Address)<br>Subnet Mask<br>(subnet mask)<br>Default Gateway)                                                                                      |                                               | RECORD SETUP<br>(record setting)<br>Record Mode<br>(record Mode)<br>Digital Print type<br>(1 line record CH during<br>numeric recording)<br>Standard Speed<br>(standard record<br>speed)<br>Option Speed<br>(option record<br>speed)<br>Divide Zone<br>(record zone<br>division)<br>Standard Period<br>(digital memo cycle)<br>Divide Zone<br>(record zone<br>division)<br>Standard Period<br>(standard record<br>cycle)<br>Option Period<br>(option record<br>cycle)<br>Divine Zone<br>(standard record<br>cycle)<br>Divine Period<br>(option record<br>cycle)<br>Listing Language<br>(language for list<br>printing)<br>Alarm Speed<br>(alarm record<br>speed)<br>Power On Status<br>(record status when<br>power ON)<br>Run Status<br>(list printing at start<br>recording)<br>List Out Option<br>(list record option)                                                                  |                                             | SYSTEM SETUR<br>(system setting)<br>Device Name<br>(device name)<br>Date/Time<br>(date/time)<br>Date Type<br>(date type)<br>Summer Time<br>(summer time)<br>Summer Time Period<br>(summer time period<br>(summer time period)<br>Reservation recor<br>(reservation recor<br>period)<br>Reservation recor<br>time)<br>Alarm Sound<br>(alarm sound)<br>Sampling Rate<br>(sampling Rate<br>(sampling Period)<br>Log Speed<br>(save cycle)<br>Backlight<br>(LCD backlight<br>brightness)<br>Baklight On/Off<br>(LCD backlight Ol<br>method)                                |                                                        | FILE/ME<br>SET<br>(file/memori<br>Load S:<br>(paramete<br>file or<br>Save S:<br>(paramete<br>file si<br>Memory<br>(memory or<br>USB LogD<br>(USB save<br>Memory Save<br>(uSB save)<br>Memory Save<br>(USB Memory<br>(data mov                                                                                                    | MORY<br>y setting)<br>t File<br>r setting<br>t File<br>r setting<br>ave)<br>Status<br>capacity)<br>r Clear<br>delete)<br>ata Save<br>function)<br>ve Option<br>y save<br>on)<br>mory<br>Move<br>re/copy)                                                                                                    |                                        | USER/INFC<br>SET<br>(user/info<br>Passwor<br>(passwor<br>(admin.)<br>Change<br>Password char<br>User<br>(user au<br>char<br>Inform<br>(system in<br>Firmware<br>(firmware                                  | RMATION<br>UP<br>. setting)<br>word<br>(d mode)<br>Admin<br>log in)<br>Admin<br>word<br>log in)<br>Admin<br>word<br>log in)<br>Admin<br>word<br>log in)<br>Lock<br>ththority<br>hge)<br>tation<br>fo. check)<br>Upgrade<br>upgrade)                                               | REC<br>(back<br>Ba<br>(back<br>Sta<br>(star<br>Eno<br>(end<br>Bac<br>(back                                                                                                    | CORD BAG<br>DATA<br>up data record<br>tecord Baca<br>record)<br>ackup Data<br>ackup data<br>at Date and<br>t time for data<br>d Date and<br>t time for data<br>ckup Print t<br>ackup data rec<br>mode settin                                                                             | CKUP<br>setting)<br>Kup<br>ta<br>List<br>list)<br>Time<br>a save)<br>Mode<br>print<br>Mode<br>ording<br>g)                 |
| OK,<br>Cancel                                                                                                  | INPUT SETUP<br>(input setting)<br>Select UI Card<br>(universal input ca<br>select )<br>Input Set Copy<br>(input parameter<br>copy)<br>LCD/Paper Recor<br>(display and recor<br>measuring value<br>Pen Color<br>(record color)<br>Record Zone<br>(record zone)<br>Tag Name<br>(channel name)<br>Input Type<br>(input<br>specifications)<br>Range/Scale Poir<br>(decimal point)<br>Display/Temp Un<br>(display/temp. un)<br>display/temp. un)<br>High/Low Range<br>& Graph Scale<br>(high/low scale value<br>Special Func<br>(special function<br>Two Unit<br>(display vacuum<br>static pressure)<br>Ref Channel<br>(reference channel                                                                                                    |                                              | ALARM SETUP<br>(alarm setting)<br>Select UI Channe<br>(universal input<br>select)<br>Alarm Set Copy<br>(copy alarm<br>parameter)<br>Alarm [type<br>(alarm operation<br>(alarm] referenc<br>(alarm] option<br>(alarm] option<br>(alarm] option)<br>Alarm [Otion<br>(alarm] option)<br>Alarm [Otion<br>(alarm] option)<br>Alarm [Otion<br>(alarm] option)<br>Alarm [Otion<br>(alarm] option)<br>Alarm [Otion<br>(alarm] option)<br>Alarm [Otion<br>(alarm] output Otion<br>(alarm] output Otion<br>OFF delay time)<br>Alarm [Alarm No<br>(alarm output car<br>select)<br>Alarm [Itatus<br>(relay and transist<br>output method                                                                                                    | - · · · · · · · · · · · · · · · · · · ·                                                                                                    | DIGITAL IN<br>SETUR<br>(digital input s<br>Select DI C<br>(digital inpu<br>select)<br>DI-<br>DI-<br>Resee<br>(reset alarm n<br>DI-<br>Star<br>(operation s                                                                                                    | NPUT<br>setting)                                                                                              | COMMUNICATION<br>SETUP<br>(com. setting)<br>Modbus Address<br>(com. address)<br>RS485 Port<br>(RS485 com. use)<br>Baud Rate<br>(com. speed)<br>Parity Bit<br>(com. stop bit)<br>Termination Set<br>(terminating<br>resistance)<br>Response Wait Time<br>(com. response<br>Waiting time)<br>Protocol<br>(com. response<br>Waiting time)<br>Protocol<br>(com. response<br>Waiting time)<br>Protocol<br>(com. write)<br>Ethernet Port<br>(Ethernet Com. use)<br>IP Address<br>(IP Address)<br>Subnet Mask<br>(subnet mask)<br>Default Gateway<br>(default gateway)<br>Ethernet Com Write<br>(Ethernet com.<br>write)                                  |                                               | RECORD SETUP<br>(record setting)<br>Record Mode<br>(record mode)<br>Digital Print type<br>(1 line record CH during<br>numeric recording)<br>Standard Speed<br>(standard record<br>speed)<br>Option Speed<br>(option record<br>speed)<br>Option record<br>speed)<br>Divide Zone<br>(record zone<br>division)<br>Standard Period<br>(digital memo cycle)<br>Divide Zone<br>(record zone<br>division)<br>Standard Period<br>(standard record<br>cycle)<br>Option Period<br>(option record<br>cycle)<br>Coption Period<br>(option record<br>cycle)<br>Listing Language<br>(language for list<br>printing)<br>Alarm Speed<br>(alarm record<br>speed)<br>Power On Status<br>(record status when<br>power ON)<br>Run Status<br>(list printing at start<br>recording)<br>List Out Option<br>(list record option)<br>Zone Dot Line Distance<br>(dot line for zone<br>division)<br>CH Print Distance |                                             | SYSTEM SETUR<br>(system setting)<br>Device Name<br>(device name)<br>Date/Time<br>(date/time)<br>Date Type<br>(date type)<br>Summer Time (summer time)<br>Summer Time Perior<br>(summer time perior<br>(summer time perior<br>(reservation recor<br>period)<br>Reservation recor<br>period)<br>Reservation recor<br>time)<br>Alarm Sound<br>(alarm sound)<br>Sampling Rate<br>(sampling Rate<br>(sampling period)<br>Log Speed<br>(save cycle)<br>Backlight<br>(LCD backlight<br>brightness)<br>Baklight On/Off<br>(LCD backlight Ol<br>method)                         |                                                        | FILE/ME<br>SET<br>(file/memori<br>Load S:<br>(paramete<br>file or<br>Save S:<br>(paramete<br>file si<br>Memory or<br>(memory or<br>USB LogD<br>(USB save<br>Memory Save<br>(uSB save)<br>Memory Save<br>(uSB save)<br>Memory Save<br>(uSB Memory Save)<br>(uSB Memory Save) | MORY<br>y setting)<br>t File<br>r setting<br>t File<br>r setting<br>ave)<br>Status<br>capacity)<br>r Clear<br>delete)<br>ata Save<br>function)<br>ve Option<br>y save<br>on)<br>mory<br>Wove<br>re/copy)                                                                                                    |                                        | USER/INFC<br>SET<br>(user/info<br>Passwor<br>(passwor<br>(admin.<br>Change<br>Password char<br>User I<br>(user au<br>char<br>Inform<br>(system in<br>Firmware<br>(firmware                                 | RMATION<br>UP<br>. setting)<br>word<br>(d mode)<br>Admin<br>log in)<br>Admin<br>word<br>log in)<br>Admin<br>word<br>log in)<br>Admin<br>word<br>log in)<br>Lock<br>thtority<br>hge)<br>tation<br>fo. check)<br>Upgrade<br>upgrade)                                                | REC<br>(back<br>Ba<br>(back<br>Sta<br>(star<br>Enc<br>(end<br>Bac<br>(back                                                                                                    | CORD BAG<br>DATA<br>up data record<br>tecord Bact<br>record Bact<br>record Cactor<br>tackup data<br>ackup data<br>atr Date and<br>t time for data<br>d Date and<br>t time for data<br>ckup Print t<br>ackup data rec<br>mode settin                                                      | CKUP<br>setting)<br>Kup<br>ta<br>List<br>list)<br>Time<br>a save)<br>Mode<br>print<br>Mode<br>ording<br>g)                 |
| OK,<br>Cancel                                                                                                  | INPUT SETUP<br>(input setting)<br>Select UI Card<br>(universal input card<br>(universal input card<br>(universal input card<br>(universal input card<br>(universal input card)<br>(input parameter<br>copy)<br>LCD/Paper Record<br>(display and record)<br>measuring value<br>Pen Color<br>(record color)<br>Record Zone<br>(record zone)<br>Tag Name<br>(channel name)<br>Input Type<br>(input<br>specifications)<br>Range/Scale Poir<br>(decimal point)<br>Display/Temp Un<br>(display/temp. uni)<br>(display/temp. uni)<br>display/Temp Uni<br>(display/temp. uni)<br>Constale<br>(high/Low Range<br>& Graph Scale<br>(high/Low scale value<br>Special function)<br>Two Unit<br>(display vacuum<br>static pressure)<br>Ref Channel<br>(reference channe)<br>Input Bias<br>(error correction) |                                              | ALARM SETUP<br>(alarm setting)<br>Select UI Channe<br>(universal input<br>select)<br>Alarm Set Copy<br>(copy alarm<br>parameter)<br>Alarm option<br>(alarm operation<br>(alarm option)<br>Alarm Option<br>(alarm option)<br>Alarm Option<br>(alarm option)<br>Alarm Option<br>(alarm option)<br>Alarm Mysteresi<br>(alarm output Cat<br>(alarm output Cat<br>(alarm output Cat<br>(alarm output Cat<br>(alarm output Cat<br>(alarm output Cat<br>(Alarm output Cat<br>(Alarm output Cat<br>(Alarm output Cat<br>(Alarm output Cat<br>(Alarm output Cat<br>(Alarm output Cat<br>(Alarm output Cat<br>(Alarm output Cat<br>(Alarm output Cat<br>(Alarm output Cat<br>(Alarm output Cat<br>(Alarm output Cat                                                                                                    | L<br>I<br>I<br>I<br>I<br>I<br>I<br>I<br>I<br>I<br>I<br>I<br>I<br>I                                                                                                    | DIGITAL IN<br>SETUR<br>(digital input s<br>Select DI C<br>(digital inpu<br>select)<br>DI-<br>DI-<br>Resee<br>(reset alarm n<br>DI-<br>Star<br>(operation s                                                                                                    | NPUT<br>setting)                                                                                              | COMMUNICATION<br>SETUP<br>(com. setting)<br>Modbus Address<br>(com. address)<br>RS485 Port<br>(RS485 com. use)<br>Baud Rate<br>(com. speed)<br>Parity Bit<br>(com. speed)<br>Parity Bit<br>(com. stop bit)<br>Termination Set<br>(terminating<br>resistance)<br>Response Wait Time<br>(com. response<br>waiting time)<br>Protocol<br>(com. protocol)<br>RS485 Com/Write<br>(RS485 com. write)<br>Ethernet Port<br>(Ethernet Com. use)<br>IP Address<br>(IP Address)<br>Subnet Mask<br>(subnet Mask<br>(subnet mask)<br>Default Gateway<br>(default gateway)<br>Ethernet Com Write<br>(Ethernet com.<br>write)<br>USB Device Port<br>(USB com. use) |                                               | RECORD SETUP<br>(record setting)<br>Record Mode<br>(record mode)<br>Digital Print type<br>(1 line record CH during<br>numeric recording)<br>Standard Speed<br>(standard record<br>speed)<br>Option Speed<br>(option record<br>speed)<br>Divide Zone<br>(record zone<br>division)<br>Standard Period<br>(digital memo cycle)<br>Divide Zone<br>(record zone<br>division)<br>Standard Period<br>(standard record<br>cycle)<br>Divide Zone<br>(record zone<br>division)<br>Standard Period<br>(standard record<br>cycle)<br>Listing Language<br>(language for list<br>printing)<br>Alarm Speed<br>(alarm record<br>speed)<br>Power On Status<br>(record status when<br>power ON)<br>Run Status<br>(list printing at start<br>recording)<br>List Out Option<br>(list record option)<br>Zone Dot Line Distance<br>(rocord interval for<br>each channel graph                                    |                                             | SYSTEM SETUR<br>(system setting)<br>Device Name<br>(device name)<br>Date/Time<br>(date/time)<br>Date Type<br>(date type)<br>(date type)<br>(date type)<br>Summer Time Period<br>(summer time period)<br>Summer Time Period<br>(reservation recor<br>Period)<br>Reservation recor<br>(reservation recor<br>period)<br>Reservation recor<br>time)<br>Alarm Sound<br>(alarm sound)<br>Sampling Rate<br>(sampling Rate<br>(sampling period)<br>Log Speed<br>(save cycle)<br>Backlight<br>(LCD backlight<br>brightness)<br>Baklight On/Off<br>(LCD backlight<br>Of the tod) |                                                        | FILE/ME<br>SET<br>(file/memory<br>(paramete<br>file of<br>Save St<br>(paramete<br>file si<br>Memory<br>(memory<br>(memory<br>USB LogD<br>(USB save<br>Memory Sa<br>(memor<br>optiti<br>USB Mog<br>(copy/l<br>(data mov                                                                                                    | MORY<br>y setting)<br>a transformer<br>at File<br>r setting<br>ben)<br>at File<br>r setting<br>ave)<br>Status<br>clear<br>delete)<br>ata Save<br>function)<br>ve Option<br>y save<br>bn)<br>recopy)                                                                                                    |                                        | USER/INFC<br>SET<br>(user/info<br>Passwor<br>(passwor<br>(admin.<br>Change<br>Password char<br>(user at<br>(user at<br>(user at<br>char<br>Inform<br>(system in<br>Firmware<br>(firmware                   | RMATION<br>UP<br>. setting)<br>word<br>(d mode)<br>Admin<br>log in)<br>Admin<br>word<br>log in)<br>Admin<br>word<br>log in)<br>Admin<br>word<br>log in)<br>Admin<br>word<br>log in)<br>Admin<br>log in)<br>Lock<br>tthority<br>nge)<br>ation<br>fo. check)<br>Upgrade<br>upgrade) | REC<br>(back<br>(back<br>(back<br>(back<br>(back<br>(back<br>(back<br>(back))<br>(back)<br>(back)<br>(bac                                                                                                    | CORD BAG<br>DATA<br>up data record<br>(backup data<br>record Backup data<br>ackup data<br>ackup data<br>atr Date and<br>t time for data<br>d Date and<br>t time for data<br>ckup Print t<br>ackup data record<br>mode)<br>ection Print<br>kup data record<br>mode settin                 | CKUP<br>setting)<br>Kup<br>ta<br>List<br>list)<br>Time<br>a save)<br>Mode<br>ording<br>g)                                  |

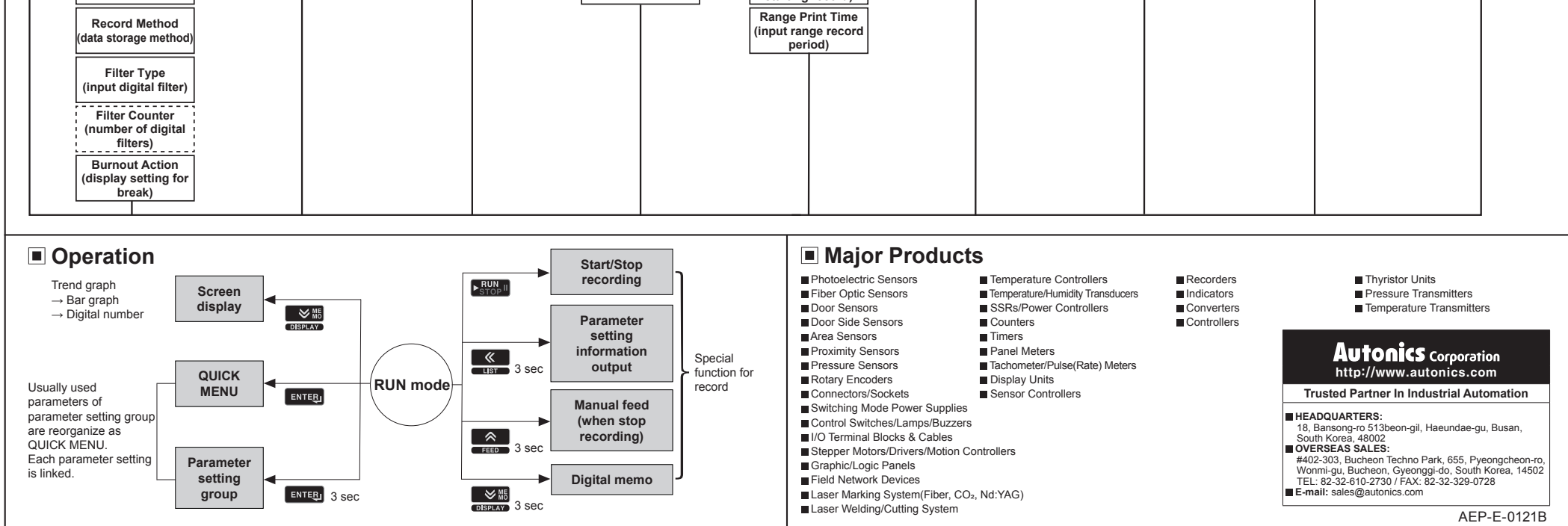